# 利用に応じた設定に変える

# 地図表示に関する設定

#### ナビ情報・設定メニューからナビ設定を選ぶ

## 2 表示設定を選び、各項目を設定する

[太字:お買い上げ時の設定]

| 項目                        | 設定内容                                                             |
|---------------------------|------------------------------------------------------------------|
| ランドマーク設定                  | 地図画面に表示するランドマークを選択できます。                                          |
| 50m市街地図表示                 | 「 <b>ON</b> 」: 50 m縮尺のとき、市街地図で表示する<br>「OFF」: 50 m縮尺のとき、広域地図で表示する |
| 走行軌跡を表示                   | 「ON」: 走行軌跡を表示する<br>「OFF」: 走行軌跡を表示しない                             |
| 走行軌跡の記録を消去する              | 走行軌跡の記録を消去する ▶ はい : 走行軌跡の記録を消去する                                 |
| <b>目的地方向を表示</b><br>(P.22) | 「ON」: 目的地方向直線を表示する<br>「OFF」: 目的地方向直線を表示しない                       |
| ゾーン30エリアを表示               | 「 <b>ON</b> 」: ゾーン30をエリア表示する<br>「OFF」: ゾーン30をエリア表示しない            |
| 自車位置修正                    | 自車位置を修正できます。(通常は、この操作は必要ありません)                                   |

# ルート探索に関する設定

#### ナビ情報・設定メニューから ナビ設定を選ぶ

#### 2 探索設定を選び、各項目を設定する

[太字:お買い上げ時の設定]

| 項目           | 設定内容                                                                                                    |
|--------------|----------------------------------------------------------------------------------------------------|
| 新旧ルート比較画面を表示 | 「ON」: VICS自動再探索でルートが再探索されたとき、変更前のルートも<br>通行可能であれば、新旧ルート比較画面を表示する<br>「OFF」: 新旧ルート比較画面を表示しない                                                                                                    |
| 新旧ルート自動選択    | 「新ルート」:新旧ルート画面で約8秒間操作しないと、新ルートで案内する<br>「元ルート」:新旧ルート画面で約8秒間操作しないと、旧ルートのままとする                                                                                                    |
| 到着予想時刻の計算方法  | <ul> <li>「自動」: VICS情報や統計交通情報を考慮して、自動的に到着予想時刻を計算する</li> <li>「手動」: 一般道・有料道路の平均速度を手動で入力し、その数値をもとに到着予想時刻を算出する</li> <li>「手動」を選んだ場合、 1/10で設定する</li> <li>一般道:5 km/h~50 km/h~80 km/h</li> <li>有料道路:5 km/h~80 km/h</li> <li>「自動」「手動」を切り換えても、手動で入力した数値は保持されます。</li> <li>●「自動」を選んでいる場合、手動で入力した数値は無視されます。</li> </ul> |
| ルート学習結果の初期化  | ルート学習結果の初期化 ▶ はい ▶ はい : 本機のルート学習機能を初期化する                                                                                                    |

# ルート案内に関する設定

## ナビ情報・設定メニューから ナビ設定を選ぶ

2 案内設定を選び、各項目を設定する